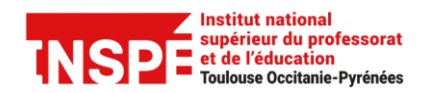

Date de création 16/04/2025 Date de modification 16/04/2025 Auteur : <u>inspe.pratice@univ-tlse2.fr</u>

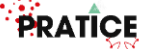

## Paramétrer les tiers-temps

**Tutoriel MOODLE** 

[Enseignants]

Il est possible de créer des « dérogations utilisateurs » dans le paramétrage d'une activité Devoir et Test sur Moodle pour accorder un tiers temps à des étudiants. En fonction de vos besoins, deux types de dérogations sont disponibles :

**Dérogation utilisateur** : un seul des étudiants dispose d'un tiers-temps. **Dérogation de groupe** : plusieurs étudiants disposent d'un tiers-temps.

## Méthode 1 : Dérogation utilisateur

| × 1                                                                                                    | Tuile 1                                                                                                    |                                                               |                                                                                                    |                                                                                                    | Cliauer sur                                                                               | r <b>Plus</b> pu             |
|----------------------------------------------------------------------------------------------------|----------------------------------------------------------------------------------------------------|---------------------------------------------------------------|----------------------------------------------------------------------------------------------------|----------------------------------------------------------------------------------------------------|-------------------------------------------------------------------------------------------|------------------------------|
| t                                                                                                    | test 1                                                                                                    | Devoir Paramètres                                             | s Travaux remis Évaluation avancée                                                                                                    | Plus -                                                                                                    | sur <i>Déroa</i>                                                                          | ations.                      |
| t                                                                                                    | test 2                                                                                                    | Ouvert le : mardi 10 juin 2025                                | 5, 00:00                                                                                                    | Dérogations                                                                                                    |                                                                                           |                              |
|                                                                                                    | Tuile 2                                                                                                    | À rendre : mardi 17 juin 2025,                                | , 00:00                                                                                                    | Permissions                                                                                                    |                                                                                           |                              |
|                                                                                                    | Devoir 1                                                                                                    |                                                               |                                                                                                    | Journaux<br>Sauvegarde                                                                                                    |                                                                                           |                              |
| × 1                                                                                                    | Tuile 3                                                                                                    | Évaluer                                                       |                                                                                                    | Restauration                                                                                                    |                                                                                           |                              |
| ~ 1                                                                                                    | Tuile 5                                                                                                    | Résumé de l'évalu                                             | ation                                                                                                    |                                                                                                    |                                                                                           |                              |
|                                                                                                    |                                                                                                    | Caché pour les étudiants                                      | Non                                                                                                    |                                                                                                    |                                                                                           |                              |
|                                                                                                    |                                                                                                    | Participants                                                  | 2                                                                                                    |                                                                                                    |                                                                                           |                              |
|                                                                                                    |                                                                                                    | Remis                                                         | 0                                                                                                    |                                                                                                    |                                                                                           |                              |
|                                                                                                    |                                                                                                    | Nécessitant évaluation                                        | 0                                                                                                    |                                                                                                    |                                                                                           |                              |
|                                                                                                    |                                                                                                    | Temps restant                                                 | 4 jours 8 heures                                                                                                    |                                                                                                    |                                                                                           |                              |
| rouler le menu e<br><i>lisateur</i> puis cli<br>· <i>Ajouter une d</i>                                                                                                    | et choisir <i>Déro</i> g<br>quer<br>l <b>érogation utili</b>                                                                                                    | gation<br>isateur.                                            | Devoir Paramètres Dérogations utilisateur • Dérogations utilisateur • Dérogations utilisateur • derogations de groupe dere                                                                                                    | Travaux remis Évaluation avancée<br>Ajouter une dérogation utilisateur                                                                                           | Plus v                                                                                    | ×                            |
| rouler le menu e<br>f <i>lisateur</i> puis cli<br>Ajouter une d                                                                                                    | et choisir <b>Déro</b> g<br>quer<br>férogation utili                                                                                                    | gation<br>isateur.                                            | Devoir Paramètres                                                                                                    | Travaux remis Évaluation avancée<br>Ajouter une dérogation utilisateur<br>Igation utilisateur.                                                                   | Plus v                                                                                    | ×                            |
| rouler le menu e<br>fisateur puis cli<br>Ajouter une d                                                                                                    | et choisir <i>Déro</i> g<br>quer<br><i>érogation utili</i><br><i>bevoir</i> Paramètre<br><b>ateur</b>                                                                                                    | gation<br>isateur.                                            | Devoir Paramètres                                                                                                    | Travaux remis Évaluation avancée  Ajouter une dérogation utilisateur  gation utilisateur.  Rechercher et le nom de l'é                                           | Plus •<br>et sélectionner<br>tudiant.                                                     | ×                            |
| <ul> <li>Dérogations utilisateur</li> </ul>                                                                                                    | et choisir <i>Déro</i> g<br>quer<br>l <i>érogation utili</i><br>Devoir Paramètre<br>ateur<br><b>0</b> (xetudiant pro                                                                                                    | gation<br>isateur.                                            | Devoir Paramètres                                                                                                    | Travaux remis Évaluation avancée  Aouter une dérogation utilisateur  gation utilisateur.  Rechercher et le nom de l'é                                            | Plus v<br>et sélectionner<br>tudiant.                                                     | ×                            |
| rouler le menu e<br>fisateur puis cli<br>Ajouter une d<br>Dérogations utilisa<br>Dérogation utilisateur                                                                                     | et choisir <i>Dérog</i><br>quer<br><i>lérogation utili</i><br><i>erogation utili</i><br><i>erogation utili</i><br><i>erogation utili</i><br><i>erogation utili</i><br><i>erogation utili</i><br><i>erogation utili</i>                                                                                                    | gation<br>isateur.                                            | Devoir Paramètres                                                                                                    | Travaux remis Évaluation avancée  Ajouter une dérogation utilisateur  agation utilisateur.  Rechercher et le nom de l'é                                          | Plus v                                                                                    | ×                            |
| rouler le menu e<br><i>lisateur</i> puis cli<br><i>Ajouter une d</i><br><b>Dérogations utilis</b><br>Dérogation utilisateur<br>Autoriser la remise dès le                                   | et choisir <b>Déro</b> g<br>quer<br>l <b>érogation utili</b><br>Devoir Paramètre<br>ateur<br>etudiant pro<br>Rechercher<br>Rechercher                                                                                                    | gation<br>isateur.<br>*<br>*<br>*<br>*<br>*<br>*<br>*<br>2025 | Dérôgations         Dérôgations utilisateur         Dérogations utilisateur         Dérogations de groupe         derogations de groupe         tion avancée       Plus ↓         2.fr         1 4 0 0 0 1                                       | Travaux remis Évaluation avancée  Apouter une dérogation utilisateur  agation utilisateur.  Rechercher de le nom de l'é  Paramétrer le                           | Pusv<br>et sélectionner<br>tudiant.                                                       | ×                            |
| rouler le menu e<br><i>lisateur</i> puis cli<br><i>Ajouter une d</i><br><b>Dérogations utilis</b><br>Dérogation utilisateur<br>Autoriser la remise dès le<br>Date limite                    | et choisir <i>Dérog</i><br>quer<br>lérogation utili<br>Sevoir Paramètre<br>ateur<br>e echercher<br>@ Activer 13<br>@ Activer 13                                                                                                    | gation<br>isateur.<br>************************************    | Devoir       Paramètres         Dérogations utilisateur :       Dérogations utilisateur :         Dérogations de groupe       dérogations de groupe         tion avancée       Plus ~         2.fr       14 + 00 + #         16 + 40 + #       # | Travaux remis Évaluation avancée  Ajouter une dérogation utilisateur  gation utilisateur.  Rechercher et le nom de l'é  Paramétrer le  Par exemple               | Plus v<br>et sélectionner<br>tudiant.<br>e tiers-temps sup<br>ici 40 min de plu           | ×<br>oplémenta               |
| <ul> <li>Pouler le menu e<br/>lisateur puis cli<br/>Ajouter une d</li> <li>Dérogations utilisateur</li> <li>Autoriser la remise dès le</li> <li>Date limite</li> <li>Date butoir</li> </ul> | et choisir <b>Déro</b><br>quer<br><b>érogation utili</b><br><b>érogation utili</b><br><b>etuin</b><br><b>etuin</b><br><b>etuin</b><br><b>etuin</b><br><b>etuin</b><br><b>etuin</b><br><b>etuin</b><br><b>etuin</b><br><b>etuin</b><br><b>etuin</b><br><b>etuin</b><br><b>etuin</b><br><b>etuin</b><br><b>etuin</b><br><b>etuin</b> | gation<br>isateur.<br>************************************    | Dérôgations         Dérôgations utilisateur         Dérogations de groupe         derogations de groupe         derogations de groupe         14 + 00 + 11         16 + 40 + 11         16 + 40 + 11                                             | Travaux remis Évaluation avancée                                                                                                    | Plus v<br>et sélectionner<br>tudiant.<br>e tiers-temps sup<br>ici 40 min de plu<br>eures. | ×<br>oplémenta<br>us pour un |
| <ul> <li>Dérogations utilisa</li> <li>Dérogations utilisa</li> <li>Dérogation utilisateur</li> <li>Autoriser la remise dès le</li> <li>Date limite</li> <li>Date butoir</li> </ul>          | et choisir <b>Déro</b> g<br>quer<br>l <b>érogation utili</b><br>ateur<br>• • • • • • • • • • • • • • • • • • •                                                                                                     | gation<br>isateur.<br>************************************    | Deroit       Paramètres         Déroigations utilisateur       •         Dérogations de groupe       • déro         tion avancée       Plus ↓         •       14 + 00 + #         •       16 + 40 + #         •       16 + 40 + #                | Travaux remis Evaluation avancée  Acuter une dérogation utilisateur  agation utilisateur.  Rechercher de le nom de l'é  Paramétrer le  Par exemple devoir de 2 h | et sélectionner<br>tudiant.<br>e tiers-temps sup<br>ici 40 min de plu<br>eures.           | ×<br>oplémenta<br>us pour un |
| <ul> <li>Dérogations utilisa</li> <li>Dérogation utilisateur</li> <li>Autoriser la remise dès le</li> <li>Date limite</li> <li>Date butoir</li> </ul>                                       | et choisir <b>Déro</b> g<br>quer<br><b>'érogation utili</b><br><b>'érogation utili</b><br><b>ateur</b><br><b>9 * etudiant pro<br/>Rechercher</b><br><b>2</b> Activer 13<br><b>2</b> Activer 13<br><b>Revenir aux r</b>                                                                                                    | gation<br>isateur.<br>************************************    | Dérôgations         Dérôgations utilisateur         Dérogations utilisateur         Dérogations de groupe         derogations de groupe         14 0 00 0 mm         16 0 0 0 mm         16 0 0 0 mm         16 0 0 0 mm         16 0 0 0 mm     | Travaux remis Évaluation avancée                                                                                                    | et sélectionner<br>tudiant.<br>e tiers-temps sup<br>ici 40 min de plu<br>eures.           | ×<br>oplémenta<br>us pour un |

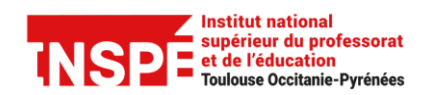

Tutoriel MOODLE [Enseignants] Date de création 16/04/2025 Date de modification 16/04/2025 Auteur : inspe.pratice@univ-tlse2.fr

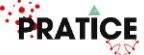

De retour sur la page des dérogations utilisateur, il est possible de modifier, dupliquer ou supprimer les dérogations déjà créées.

| Devoir Paramèt   | res Travaux remis | Évaluation avancée Plus 🗸    |        | Cliquer sur :                                          |
|------------------|-------------------|------------------------------|--------|--------------------------------------------------------|
| Dérogations      | Ajouter une dére  | ogation utilisateur          |        | Le stylo pour changer les paramètres de la dérogation. |
| Utilisateur      | Dérogations       |                              | Action | Les carrés pour dupliquer et réaffecter                |
| etudiant pratice | Ouvert            | vendredi 13 juin 2025, 14:00 |        | la dérogation à un autre étudiant.                     |
|                  | Date limite       | vendredi 13 juin 2025, 16:40 |        | La poubelle pour supprimer la dérogation.              |
|                  | Date butoir       | vendredi 13 juin 2025, 16:40 |        |                                                        |
|                  |                   |                              |        |                                                        |

## Méthode 2 : Dérogation de groupe

Pour donner une dérogation de groupe, vous devez d'abord constituer le groupe au niveau du cours. Une fois le groupe constitué :

|               | <ul> <li>Tuile 1</li> <li>test 1</li> </ul>   | Devoir Paramètre                                                | s Travaux remis E   | Évaluation avancée                     |                                    | ******      | Cliquer sur<br>sur <b>Déroga</b> | <b>Plus</b> puis<br>tions. |
|---------------|-----------------------------------------------|-----------------------------------------------------------------|---------------------|----------------------------------------|------------------------------------|-------------|----------------------------------|----------------------------|
|               | test 2 Tuile 2 Devoir 1                       | Ouvert le : mardi 10 juin 2029<br>À rendre : mardi 17 juin 2025 | 5, 00:00<br>, 00:00 |                                        | Filtres<br>Permissions<br>Journaux |             |                                  |                            |
|               | <ul><li>✓ Tuile 3</li><li>✓ Tuile 4</li></ul> | Évaluer                                                         |                     |                                        | Sauvegarde<br>Restauration         |             |                                  |                            |
|               | ✓ Tuile 5                                     | Résumé de l'évalu                                               | lation              |                                        |                                    |             |                                  |                            |
|               |                                               | Caché pour les étudiants                                        | Non                 |                                        |                                    |             |                                  |                            |
|               |                                               | Participants                                                    | 2                   |                                        |                                    |             |                                  |                            |
|               |                                               | Remis                                                           | 0                   |                                        |                                    |             |                                  |                            |
|               |                                               | Nécessitant évaluation                                          | 0                   |                                        |                                    |             |                                  |                            |
|               |                                               | Temps restant                                                   | 4 jours 8 heures    |                                        |                                    |             |                                  |                            |
|               |                                               |                                                                 |                     |                                        |                                    |             |                                  |                            |
| le m<br>er si | enu et choisir<br>ur <b>Ajouter une</b>       | Dérogation de gr<br>e dérogation utili                          | oupe<br>sateur.     | ************************************** | Devoir Paramètres                  | Travaux rer | nis Évaluation avanc             | ée Plus ∽                  |

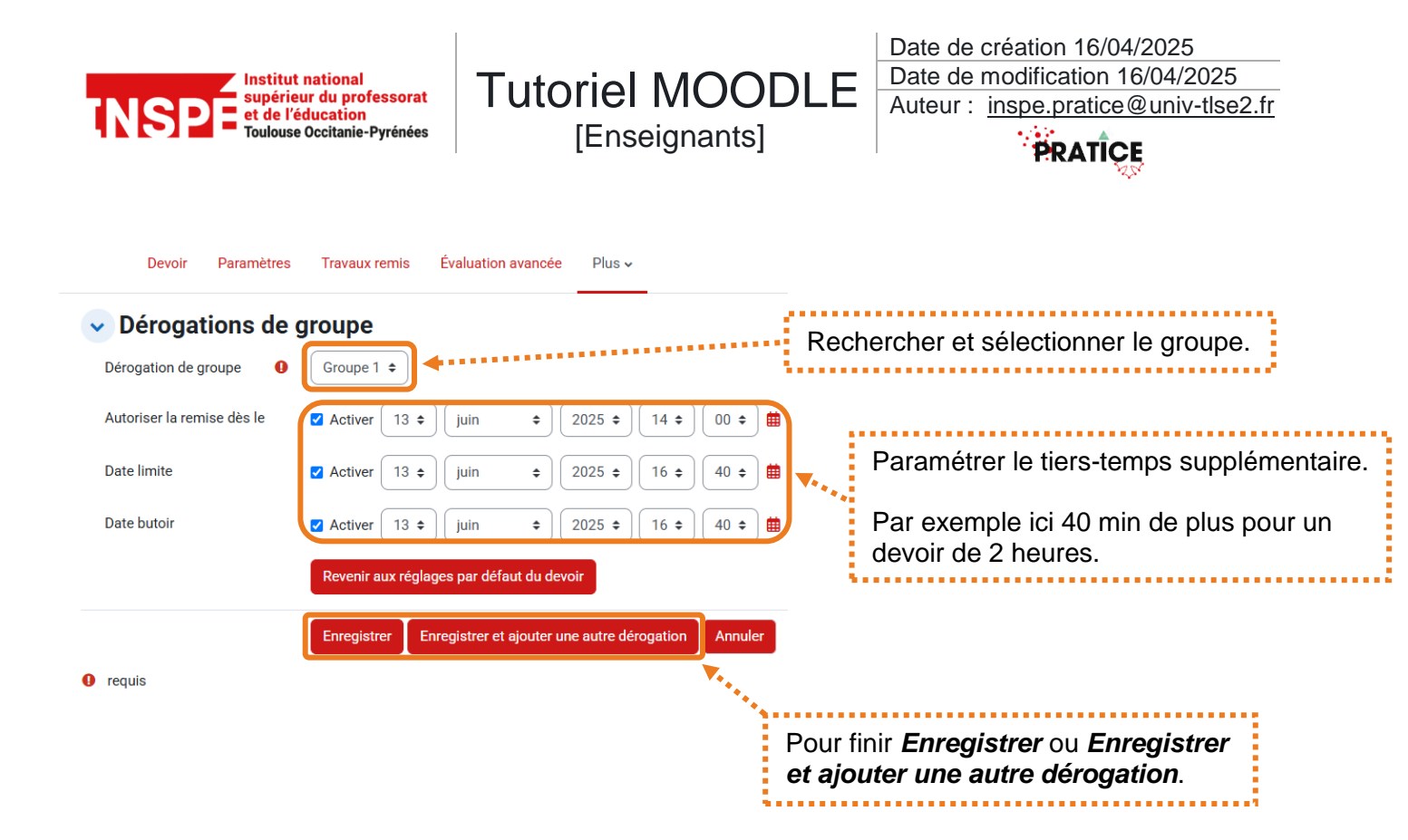